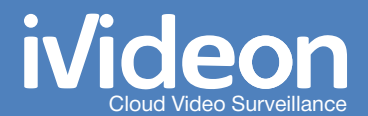

# User Manual

D-Link IP-cameras with built-in Ivideon software

# **Table of Contents**

| Ivideon: Basic concepts                              |    |
|------------------------------------------------------|----|
| What is lvideon?                                     |    |
| What is an IP camera with built-in Ivideon software? |    |
| How do I access my surveillance cameras?             |    |
| Attaching an IP camera to your Ivideon account       | 4  |
| Camera Settings                                      |    |
| Camera Web Interface                                 |    |
| Network settings                                     |    |
| Wi-Fi Settings                                       | 6  |
| Motion Detector                                      | 7  |
| Sound Recording                                      |    |
| Elimination of the "traveling wave" effect           | 8  |
| Video stream settings                                |    |
| Date and time settings                               | 10 |
| Recording video archive on a micro SD card           | 11 |

# Ivideon: basic concepts

### What is lvideon?

lvideon is a system that allows you to easily organize video surveillance at any place: office, apartment, house, shop, enterprise.

lvideon features:

- You only need a computer and web or IP-camera;
- Installation is extremely simple: Connect the camera to your computer, configure the Internet connection and attach the camera to your lvideon account.

## What is an IP camera with built-in lvideon software?

The camera connects to the Internet directly, there's no need to connect it to a PC. It is an independent element of your video surveillance system, you can just to attach it to your lvideon account — and you will be able to access it from anywhere over the Internet.

### How do I access my surveillance cameras?

If you attach your camera to your lvideon account, you will be able to access it from any place and any way you like:

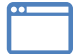

via your personal account on the lvideon web site.

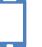

on Android devices via lvideon for Android.

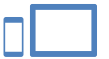

on your iPhone®, iPad® or iPod® via lvideon mobile application for iOS.

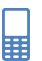

on other mobile devices and cell phones using the mobile version of our website.

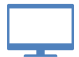

on your computer via desktop version of the Ivideon Client application.

# Attaching an IP camera to your lvideon account

To use your camera with built-in lvideon, please attach it to your personal account. If you do not have an lvideon account yet, please visit www.ivideon.com and sign up.

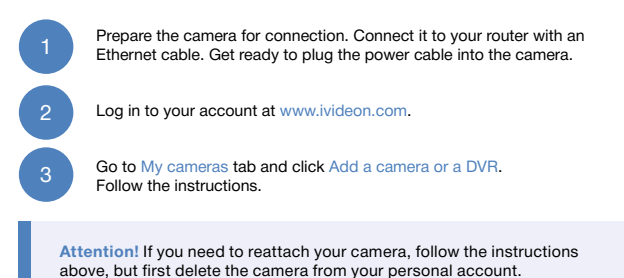

You can also attach your camera via its web-interface (see Camera Web Interface section of the manual):

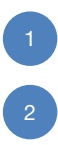

Open the camera web interface. Click Ivideon  $\rightarrow$  Attach Camera to Ivideon Account.

Type the name of your camera and your lvideon account. Click Attach this camera to lvideon Account.

# **Camera Settings**

#### **Camera Web Interface**

D-Link IP-cameras can be configured via their web-interface. To access it, type the IP address of the camera in your browser. If you do not remember the IP address of your camera, there are three ways to find it:

- Use a network scanner application;
- Check the IP address from your router;
- Contact your system administrator.

Default login and password for the camera web interface are admin / password is blank.

#### **Network settings**

Connect your camera to computer or router with an Ethernet cable.

2

Open the camera web interface. In the Setup tab, click Network.

Select Automatic IP Address if you have a DHCP-server on your network (the camera will automatically receive network settings from router). Otherwise, select Static IP Address and configure the network settings manually.

Attention! The network settings must allow the camera to gain access to the Internet. For the proper operation of the camera we recommend setting the following DNS pervers: Optional Primary DNS – 8.8.8.8, Optional Secondary DNS – 8.8.4.4.

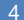

Click Save Settings to apply changes.

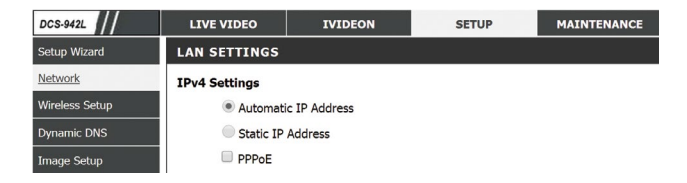

## Wi-Fi settings

To set the Wi-Fi network settings, perform the following steps:

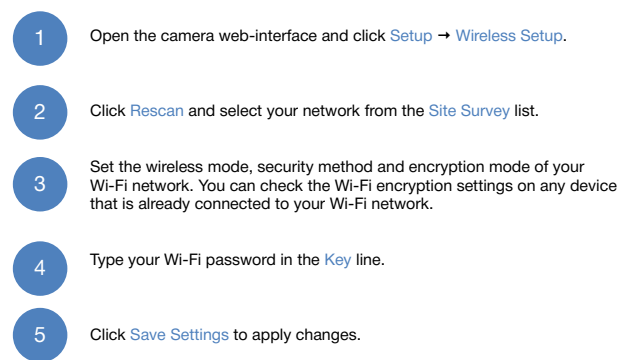

The camera can be connected to Wi-Fi using WPS if your network equipment supports this technology.

| DCS-942L         | LIVE VIDEO                                                                          | IVIDEON        | SETUP              | MAINTENANCE | STATUS |  |  |
|------------------|-------------------------------------------------------------------------------------|----------------|--------------------|-------------|--------|--|--|
| Setup Wizard     | WIRELESS SETU                                                                       | P              |                    |             |        |  |  |
| Network          | In this section, you can setup and configure the wireless settings for your camera. |                |                    |             |        |  |  |
| Wireless Setup   |                                                                                     | Save Se        | tings Don't Save S | ettinos     |        |  |  |
| Dynamic DNS      |                                                                                     | Sure Se        | bont save s        | clangs      |        |  |  |
| Image Setup      |                                                                                     | TCUPATION      |                    |             |        |  |  |
| Audio and Video  | Wireless                                                                            | TOORATION      |                    |             |        |  |  |
| Time and Date    | Network Name                                                                        | Ivideon        |                    |             |        |  |  |
| Video Clip       | Site Survey                                                                         | ===SSID Lis    |                    | * Rescan    |        |  |  |
| Snapshot         | Wireless Mode                                                                       | Infrastructure | •                  |             |        |  |  |
| IP Filter        | Security Mode                                                                       | WPA2-PSK *     |                    |             |        |  |  |
| HTTPS Setup      | Cipher Type                                                                         | AES *          |                    |             |        |  |  |
| SD Recording     | Кеу                                                                                 |                |                    |             |        |  |  |
| Motion Detection |                                                                                     | Show Hide      | len Key            |             |        |  |  |
| Sound Detection  |                                                                                     |                |                    |             |        |  |  |
| SD Management    |                                                                                     |                |                    |             |        |  |  |
| Logout           |                                                                                     | Save Sett      | ings Don't Save Se | tungs       |        |  |  |

### **Motion Detector**

lvideon starts the archive recording only when the motion detector is triggered. If the motion detector is disabled, the video feed will not be stored on the SD-card nor in the cloud. To configure the motion detector on your camera, perform the following steps:

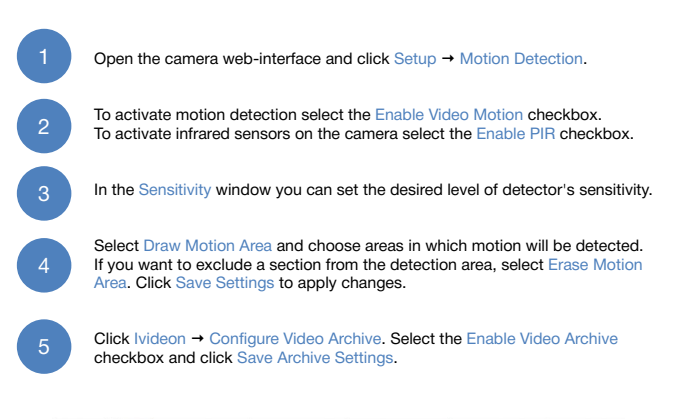

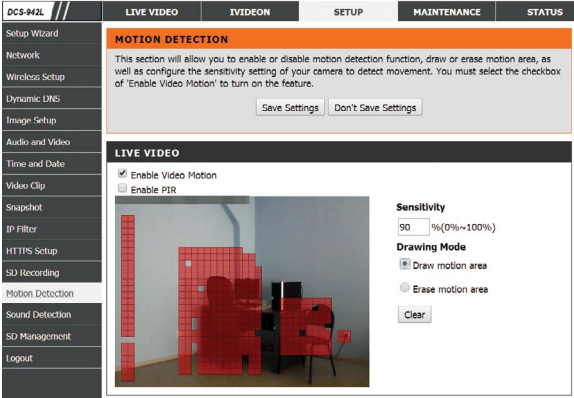

# Sound Recording

If your camera is equipped with a microphone, you may need to enable and configure sound, which will be broadcasted along with the video feed and recorded on the SD card.

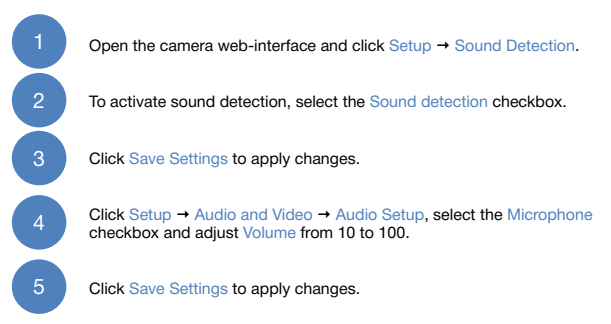

# Elimination of the "traveling wave" effect

If you use your camera indoors, you may notice a "wave" effect on the picture. To remove it, follow these steps:

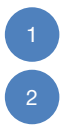

Open the camera web interface. Click Setup → Image Setup → Image Settings.

In the Frequency line select "50Hz".

| IMAGE SETTINGS   | 5        |              |           |  |  |  |
|------------------|----------|--------------|-----------|--|--|--|
| Brightness       | 50 .     | Saturation   | 100 ·     |  |  |  |
| Contrast         | 40 .     | B/W          |           |  |  |  |
| Mirror           |          | Flip         |           |  |  |  |
| Light Source     | Indoor · | Frequency    | 50Hz *    |  |  |  |
| White Balance    | Auto •   | Slow Shutter | Disable • |  |  |  |
| Reset to Default |          |              |           |  |  |  |

### Video stream settings

By default the camera is configured in optimal settings. If the upload bandwidth is low (for example, if you're using a 3G-modem), it's possible to configure the video stream settings in accordance with your requirements. The camera uses three streaming profiles - Video Profile 1 for high quality, Video Profile 2 for middle quality and Video Profile 4 for low quality. Each profile can be configured separately. To configure a profile, perform the following steps:

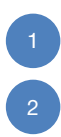

Open the camera web interface. Click Setup → Audio and Video.

Select CBR as the Encode Method. Select resolution, number of frames per second (FPS) and bit rate (BPS).

Attention! For correct operation of the camera, Max. Bitrate parameter must be less or equal to your upload Internet bandwidth.

3

Configure other profiles likewise and aplly changes by clicking Save Settings.

| DCS-942L         | LIVE VIDEO               | IVIDEON        |            | SETUP |                  | MAINTENANCE |                | STATUS          |
|------------------|--------------------------|----------------|------------|-------|------------------|-------------|----------------|-----------------|
| Setup Wizard     | AUDIO AND VID            | EO             |            |       |                  |             |                |                 |
| Network          | You may configure a      | udio and vide  | o settings | (4 vi | deo profiles) he | e. Profile  | 3 has been set | t for snapshot, |
| Wireless Setup   | and profile 4 is set for | or your mobile | e phone o  | PDA   | device.          |             |                |                 |
| Dynamic DNS      |                          |                | Save Set   | tings | Don't Save S     | ettings     |                |                 |
| Image Setup      |                          |                |            |       |                  |             |                |                 |
| Audio and Video  | VIDEO PROFILE            | 1              |            |       |                  |             |                |                 |
| Time and Date    | Encode Type              | Resolution     | FPS        |       | Encode Metho     | d           | bps            | RTSP URL        |
| Video Clip       | H.264 *                  | 640x480 *      | 30         | ٠     | CBR              |             | 1 Mbps *       | play1.sdp       |
| Snapshot         | VIDEO PROFILE            | 2              |            |       |                  |             |                |                 |
| IP Filter        | Encode Type              | Resolution     | FPS        |       | Encode Metho     | d           | bps            | RTSP URL        |
| HTTPS Setup      | H.264 •                  | 320x240 *      | 10         | •     | CBR              |             | 256 Kbps *     | play2.sdp       |
| SD Recording     | VIDEO PROFILE            | 3              |            |       |                  |             |                |                 |
| Motion Detection | Encode Type              | Resolution     | FPS        |       | Encode Metho     | 1           | Quality        | RTSP URL        |
| Sound Detection  | JPEG                     | 640x480 *      | 10         | •     | Quality •        |             | Good •         | play3.sdp       |
| SD Management    | VIDEO PROFILE            | 4 (FOR M       | OBILE D    | EVIO  | E ONLY)          | ,           |                |                 |
| Logout           | Encode Type              | Resolution     | EPS        |       | Encode Metho     | 4           | bos            | RTSP LIRI       |
|                  | MPEG4 *                  | 320x240 *      | 5          | ۲     | CBR              | ]           | 384 Kbps *     | 3gpp            |

## Date and time settings

For proper SD-card recording, set correct date and time settings:

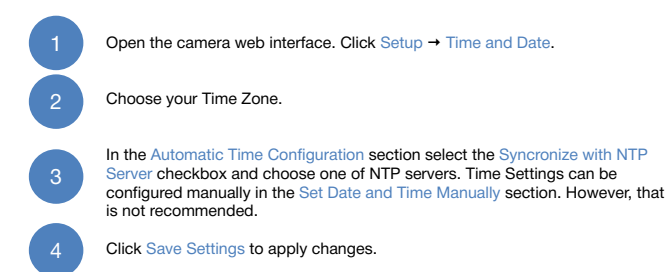

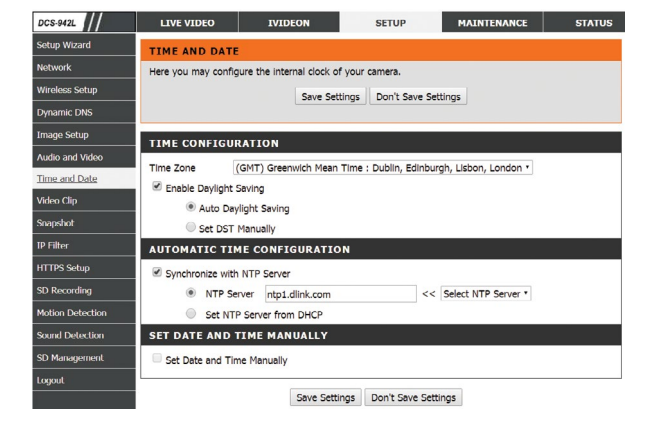

## Recording video archive on a micro SD card

To store video archive on an SD card, you will need 1 - 32 GB micro SD and speed class 6 or higher.

To configure archive recording, perform the following steps:

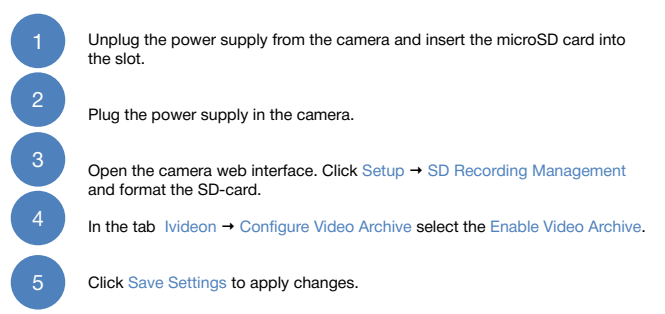

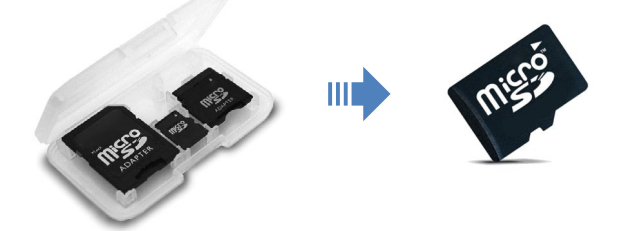